## Indicații importante

## N91 și N91 8GB obișnuit

# Nokia PC Suite (în special Nokia Audio Manager)

Nokia PC Suite este optimizat pentru administrarea datelor în Memoria telefonului [C:]. Nokia PC Suite este recomandat pentru administrarea contactelor, calendarului și notelor. Pentru a administra conținutul de pe hard disc [E:] (Muzică, Imagini, Filme, Aplicații etc.) este recomandat să utilizați modul **Stocare în masă** și / sau **Player media** (pentru Muzică). Rețineți că atunci când utilizați Nokia PC Suite este recomandat să nu rulați aplicații (Galerie etc.) în timpul sesiunii PC Suite.

Nokia PC Suite rulează în fundal pe calculatorul Dvs. și uneori, când se utilizează modul Stocare în masă sau Player media, apare un pop up care spune **PC suite – N91 conectat în mod incompatibil. Schimbați din UI.** Acest mesaj se aplică numai când se utilizează modul PC Suite. Pentru performanțe optime este recomandat să utilizați ultima versiune PC suite disponibilă de la http://europe.nokia.com/A4144903 sau de la alte site-uri regionale locale.

#### Administrare fişiere

N91 și N91 8GB, ca orice alt computer care utilizează FAT32, este conceput să susțină multe fișiere și dosare. Asemenea unui computer, dosarele și numărul fișierelor din fiecare dosar trebuie să fie administrate pentru o performanță optimă.

Windows Media player în mod implicit împarte tipic melodiile în dosare după artist, album etc., totuși când se utilizează alte metode sincronizare / transfer (de exemplu, modul **Stocare în masă**) este recomandat să limitați numărul de fișiere în fiecare dosar.

Pentru o performanță optimă când se administrează conținutul de pe hard disc [E:], este recomandat să limitați numărul de fișiere sau dosare într-un singur dosar / director pentru a conține nu mai mult de 50 fișiere / dosare de conținut (Imagini, Muzică, Video etc.). Mulți gigaocteți de conținut pot fi gestionați mai eficient când sunt administrați utilizând sub-dosare. În majoritatea cazurilor, Windows Media player compatibil administrează automat fișierele Dvs. muzicale în aceeași manieră.

> Ediția 1 9255548

# Galerie: Datele, conținutul par să lipsească.

- Când se utilizează modul PC Suite, vizualizați fereastra corectă în PC Suite pentru progresul transferului de conținut. Utilizând modul PC Suite la sincronizarea / transferului de conținut, uneori apare că transferul s-a terminat. Încă nu s-au transferat datele de la calculator la aparat.
- Resetați aparatul la setările din fabrică (consultați 'Resetare setări din fabrică înapoi la setări implicite').
- Actualizați programul la ultima versiune disponibilă.

## Ghidul utilizatorului HDD

Nokia a editat un ghid de întreținere pentru HDD. lată cum îl puteți obține:

- 1 Accesați http://europe.nokia.com/A4138021.
- 2 Selectați Get support and software (Obținere asistență și programe).
- 3 De la Phone Support (Asistență telefon), selectați Nokia N91 sau Nokia N91 8GB.
- 4 Selectați User Guides (Ghiduri utilizator).
- 5 Din lista de limbi selectați o limbă. (Notă: este posibil ca unele limbi să nu fie disponibile.)
- 6 Descărcați PDF-ul.

Conținutul Ghidului HDD este destinat să instruiască utilizatorul cum să realizeze copii de siguranță și să restaureze conținut și cum să actualizeze programul din aparat (de exemplu, când și cum să utilizeze PC Suite incluzând Nokia Audio Manager și când și cum să utilizeze modurile **Stocare în masă** sau **Player media**).

#### NOTĂ:

Tehnologiile de administrare a drepturilor digitale pot împiedica anumite date din copia de siguranță să fie restaurate. Cheile de activare ale conținutului protejat WMDRM pot fi pierdute în timpul realizării copiilor de siguranță și restaurare. Pierderea cheilor de activare sau a conținutului poate limita posibilitatea Dvs. de a utiliza din nou același conținut în aparat. Contactați furnizorul de servicii pentru informații suplimentare despre tehnologiile DRM utilizate pentru conținutul Dvs.

#### Sincronizare melodii protejate Windows Media DRM

Pentru a vă asigura că cheile de activare conținut pentru WMDRM sunt transferate odată cu melodiile, utilizați modul **Player media** pentru a vă sincroniza la aparat sau la calculator.

### Conectivitate

Aparatul Dvs. acceptă conexiuni de Internet și alte metode de conectare. Asemenea computerelor, aparatul Dvs. poate fi expus la viruși, mesaje și aplicații periculoase și alt conținut dăunător. Dați dovadă de precauție și deschideți mesaje, acceptați cereri de conectare, descărcați conținut și acceptați instalări numai de la surse de încredere. Pentru a mări securitatea aparatelor Dvs. (incluzând un computer compatibil), aveți în vedere instalarea de programe antivirus cu un serviciu de actualizare regulat și utilizarea unei aplicații firewall.

## Resetați setările Aparatului înapoi la setările implicite din fabrică (memorie / date)

Uneori performanța aparatului e posibil să pară mai scăzută (de exemplu, la deschiderea aplicațiilor).

Când aparatul ajunge în această stare, este recomandat să resetați aparatul. Înainte de o resetare, realizați copii de siguranță ale datelor în memoria telefonului și pe hard discul aparatului. Aceeași procedură se aplică și când vă pregătiți pentru o actualizare a programului.

#### NOTĂ:

Tehnologiile de administrare a drepturilor digitale pot împiedica anumite date din copia de siguranță să fie restaurate. Cheile de activare ale conținutului protejat WMDRM pot fi pierdute în timpul realizării copiilor de siguranță și restaurare. Pierderea cheilor de activare poate limita posibilitatea Dvs. de a utiliza din nou același conținut pe aparat. Contactați furnizorul de servicii pentru informații suplimentare despre tehnologiile DRM utilizate pentru conținutul Dvs.

#### Instrucțiuni de resetare

- Utilizați modul Player media sau Stocare în masă pentru a realiza copii de siguranță ale conținutului hard discului, cum ar fi muzică și imagini și utilizați PC Suite pentru a realiza copii de siguranță ale contactelor și calendarului etc. Consultați Ghidul utilizatorului și / sau Ghidul HDD pentru instrucțiuni suplimentare asupra sincronizării și asupra realizării copiilor de siguranță.
- Pentru a reseta apăsați \*#7370# (Code 12345). Această acțiune şterge toată memoria din locațiile de memorie ale telefonului şi resetează setările înapoi la setările implicite din fabrică.
- Dacă aparatul nu va porni este recomandat să resetați utilizând următoarele apăsări de taste: Apăsați şi

mențineți apăsate simultan Verde, 3 și \*, apoi simultan apăsați tasta de pornire / oprire.

## Formatare completă

Când porniți formatarea completă, bara de progres poate apărea oprită, acest lucru este normal deoarece procesul poate dura un anumit timp. Dacă din orice motiv formatarea completă este întreruptă, reporniți o nouă sesiune de formatare completă (nu formatare rapidă).

## (NSU) Nokia Software Update (Actualizare programe Nokia) acasă

Este recomandat să utilizați ultima versiune de program N91. Procesul de actualizare este descris mai jos. Este recomandat să citiți "Phone Software Update FAQ's" ("Întrebări frecvente privind actualizarea programelor telefonului") înainte de a actualiza aparatul Dvs. Programul de actualizare ar trebui să recunoască versiunea N91 a Dvs. (țară, operator) și să caute programul pentru actualizare. Dacă există o nouă versiune disponibilă, vă va informa; dacă nu, atunci aveți opțiunea să reîncărcați versiunea programului curent a telefonului sau să încercați mai târziu. Este recomandat să nu deconectați, răspundeți, efectuați apeluri sau să utilizați alte funcții ale telefonului în timpul procesului. INDICAŢIE: Puteți verifica versiunea de program a aparatului tastând \*#0000# pe tastatura telefonului.

- 1 Accesați http://europe.nokia.com/A4138021.
- 2 Selectați Get support and software (Obținere asistență și programe).
- 3 De la Phone Support (Asistență telefon) selectați Nokia N91 sau Nokia N91 8GB.
- 4 Selectați o imagine numită Phone Software update (Actualizare program telefon).
- 5 Urmați instrucțiunile.

## Accelerator SMS

Acceleratorul SMS este o aplicație care îmbunătăţește viteza mesajelor SMS pe aparatul Dvs. Dacă utilizați versiuni de Program anterioare 2.10.013, este recomandat să descărcați aplicația Accelerator SMS. Vedeți pașii de mai jos.

- 1 Accesați http://europe.nokia.com/A4138021.
- 2 Selectați Get support and software (Obținere asistență și programe).
- 3 De la Phone Support (Asistență telefon) selectați Nokia N91 sau Nokia N91 8GB.
- 4 Selectați Programe
- 5 Selectați Programe telefon
- 6 Selectați Descărcați acum de la Accelerator SMS (pentru a descărca aplicația în calculator)

7 Instalaţi fişierul SIS pe aparat (consultaţi Ghidul utilizatorului pentru detalii suplimentare asupra modului în care instalaţi aplicaţii)

Odată instalată pe aparat, aplicația rulează automat în fundal și poate fi vizualizată din Manager Aplicații în meniul Instrumente al aparatului.

#### NOTĂ:

De asemenea, este recomandat să reinstalați din nou aplicația Accelerator SMS după resetarea memoriei aparatului.

#### Mesaje / Pop-up-uri

#### Memorie plină

Uneori poate apărea un mesaj de memorie plină de la unele aplicații (de exemplu, de la aplicația browser Web). Acest mesaj se referă la memoria RAM. Memoria de pe hard disc nu este afectată de mesajul de memorie insuficientă. Dacă acest mesaj apare, este recomandat să încercați una din următoarele:

- Închideți toate aplicațiile.
- Închideţi şi deschideţi aparatul (ar putea curăţa memoria RAM)

#### Ştergeţi datele

Uneori va apărea un mesaj "Ștergeți datele" sau un text similar, aceasta este o indicație că memoria ROM [C:] a Telefonului poate fi plină.

- Pentru a elibera spațiul ROM, ştergeți unele aplicații din memoria [C:] a Telefonului (de exemplu, contacte sau elemente de calendar etc.).
- Totuşi, dacă mesajul "Ştergeţi datele" persistă (de exemplu, pot exista unele fişiere temporare ascunse care nu sunt accesibile), atunci poate fi nevoie de o Resetare a setărilor Aparatului înapoi la cele implicite din fabrică (memorie / date).

#### Hard disc indisponibil (în uz)

Dacă apare acest mesaj, este recomandat să:

- Verificați că este închis complet capacul bateriei (consultați Ghidul de pornire).
- Dacă aparatul funcționează în modul Stocare în masă, deconectați cablul USB.
- Dezinstalați aplicațiile unor terțe părți.
- Formataţi hard discul pentru a elimina date (de exemplu, conţinut sau aplicaţii) care pot determina apariţia mesajului.
- Resetați aparatul la setările din fabrică (consultați 'Resetare setări din fabrică înapoi la setări implicite').
- Actualizați programul la ultima versiune disponibilă.

## Performanță

Următoarele setări sunt recomandate pentru performanțe optime:

#### Memorie de mesaje

Este recomandat să selectați numai "Memorie telefon" în Mesaje / Opțiuni / Setări / Alte / Memorie în uz pentru mesaje (SMS, MMS).

#### Setări profiluri

Următoarele Setări de profil sunt recomandate pentru performanțe optime ale aparatului pentru profilul "în uz":

- Selectați tonuri tastatură dezactivate
- Selectați Vibrație dezactivată

#### Întrerupere când se redă o melodie

Uneori un fișier se poate deteriora (în timpul codificării, descărcării). Unele melodii care se redau la calculator se pot întrerupe în aparat. În acest caz, este recomandat să codificați și să transferați iar fișierul de muzică (selectați o rată de codificare de 256kbps sau mai mică).

#### Tonuri de alarmă

Este recomandat să utilizați tonurile implicite furnizate în aparat pentru tonurile de alarmă (ceas, calendar etc.). Dacă se dorește utilizarea unui fișier de muzică, este recomandat ca acesta să fie limitat doar la formatul MP3. Este recomandat să instalați teme și fundal numai în memoria [C:] a telefonului.

## Acumulator

Următoarele setări sunt recomandate pentru o performanță optimă a acumulatorului în aparat:

- Când serviciile 3G (UMTS) nu sunt necesare este recomandat să comutați aparatul în modul GSM. Pentru a selecta moduri de rețea, selectați dosarul Instrumente din Meniu, apoi Setări / Rețea / Mod rețea. Alegeți mod GSM din listă. Aparatul va reporni după ce este efectuată noua selecție a modului.
- Setați disponibilitatea de afişare pentru conexiuni WLAN la Niciodată. Selectați dosarul Instrumente din Meniu, apoi Setări / Conexiune / Reţea LAN mobilă / Afişare disponibilitate.
- Comutați modul Bluetooth pe Dezactivat, când modul Bluetooth nu este solicitat
- Este recomandat să selectați numai "Memorie telefon" în Mesaje / Opțiuni / Setări / Alte / Memorie în uz pentru mesaje (SMS, MMS).

## Galerie

Când deschideți Galeria pentru prima dată după ce conținutul s-a încărcat pe hard disc sau după ce se

înlocuiește bateria, aplicația Galerie poate părea că rulează lent. Accesul ulterior la aplicația Galerie ar trebui să fie mai rapid.

În timpul în care aplicația Galerie se deschide, aparatul poate fi lent în a răspunde la introducere.

Aparatul poate indica faptul că hard discul este în uz, când se conectează la modul Stocare în masă.

Este recomandat să opriți redarea conținutului și să ieșiți din toate aplicațiile înainte de a porni modul **Stocare în masă**.

## Numai N91 8GB

## Indicații accesoriu Bluetooth

- Formatele non-DRM ca MP3 furnizează cel mai bun sunet prin căştile stereo Bluetooth. Când se ascultă conținut protejat DRM utilizând căştile stereo Bluetooth, este recomandat să aşteptați până când conținutul DRM a terminat redarea, înainte să accesați alte funcții sau aplicații ale aparatului, precum poştă electronică, Galerie, vizualizări.
- Pentru a menține conexiunea căștii cu aparatul este recomandat să încărcați casca periodic și să stați în raza de acțiune.

- Uneori, după reconectare puteți avea sunet mono, în locul celui stereo, desperecheați și resetați setul cu cască, apoi reconectați-vă prin meniul **Opțiuni**.
- Unele seturi cu cască se pot deconecta când încărcătorul este conectat în timp ce setul cu cască este conectat.
- Când se comută de la BT Stereo la apel vocal, unele seturi cu cască trimit sunet mono atât la urechea S, cât şi la urechea D, în timp ce altele redau sunet mono la o ureche.
- La unele seturi cu cască, controlul volumului ajustează numai volumul setului cu cască, când este conectat la aparat, unde setarea volumului sunetului aparatului rămâne la fel ca înaintea conectării setului cu cască.
- Uneori, întreruperi în redare pot avea loc atunci când se utilizează alte funcții ale aparatului în timp ce se ascultă muzică (de exemplu, SMS, Web etc.)
- Uneori seturile cu cască se conectează automat, alteori ele trebuie conectate manual prin meniul de opțiuni.

#### Galerie

Galeria pe N91-8GB permite unui utilizator să vizualizeze poze, imagini și video clipuri selectate. De asemenea, Galeria permite fișierelor media selectate (inclusiv muzică) să fie partajate și redate prin streaming utilizând UPnP. Administrarea muzicii în general se face utilizând Music Player, în timp ce administrarea generală a fișierelor se face utilizând Managerul de fișiere inclus.

Galeria caută conținut în memoria hard discului [E:] dosarele (și sub-dosarele) \Imagini, \Video și \Galerie. Toate fișierele media din alte directoare nu vor fi vizibile în Galerie dacă nu sunt mutate / copiate în \Imagini, \Video sau \Galerie. Totuși este recomandat să păstrați sub 300 numărul total de fișiere din Galerie. Când alegeți conținut pentru eliminarea din Galerie, fișierele ar trebui eliminate din aceste directoare.

Galeria permite unui utilizator să vizualizeze imagini utilizând funcțiile **Toate fișierele** sau **Imagini și video**. Funcțiile **Imagini și video** furnizează o galerie de miniaturi a colecției de imagini ale utilizatorului. Performanța acestei funcții depinde de natura și mărimea unei colecții de imagini ale utilizatorului. Când se utilizează funcțiile **Imagini și video** pentru a vizualiza fotografii recente, rețineți că poate dura un anumit timp pentru a afișa miniaturile celor mai recente fotografii, cât timp construiește galeria de miniaturi.